## **Encrypted Email Access**

**User Documentation** 

Encrypted emails will appear with the follow notice. Click on "View" to open the attachment.

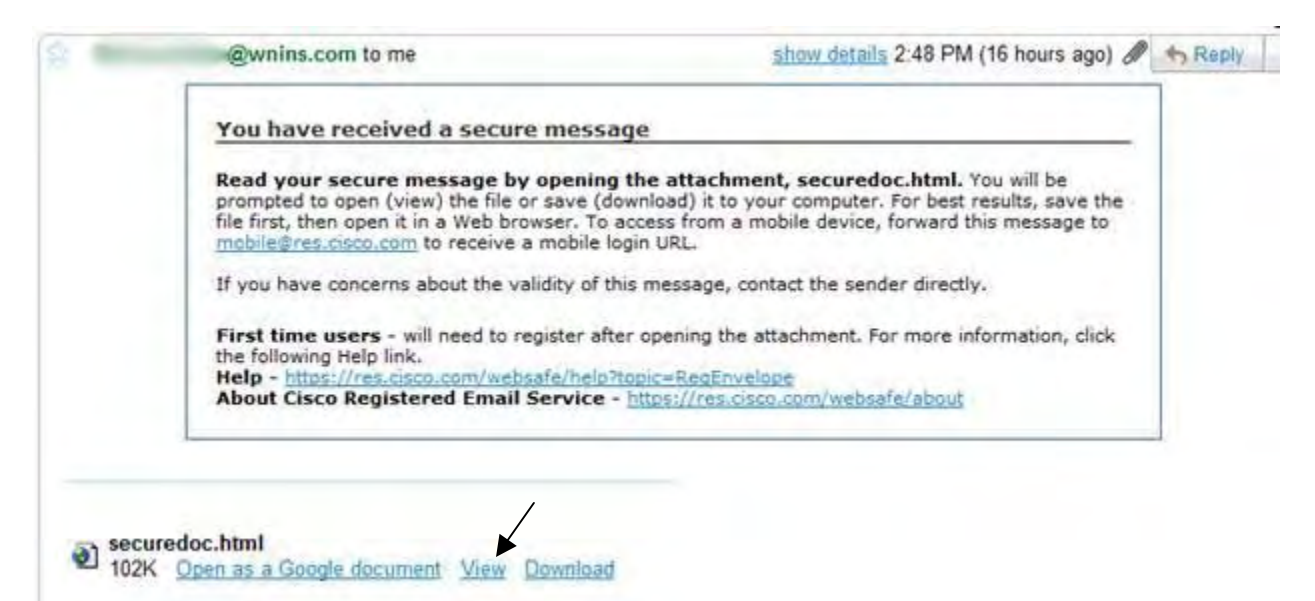

| cisco     |                                                                                     |                                                                                                    | September 29, 2010<br>T-48:10 PM GMT<br>Bessage Security: High |
|-----------|-------------------------------------------------------------------------------------|----------------------------------------------------------------------------------------------------|----------------------------------------------------------------|
|           | From:<br>To:<br>Subject:<br>To open this me<br>register. After n<br>continue openin | @wnins.com<br>@gmail.com<br>ssage, first click the button to<br>egistering, come back to<br>g the message. |                                                                |
|           |                                                                                     |                                                                                                    | Select a different address                                     |
| Cisco Reg | gistered Er                                                                         | velope Service                                                                                             | cisco                                                          |
|           |                                                                                     | @ 2000-2009 Cisco                                                                                          | Systems Inc. All rights reserved.                              |

First time users are required to register to create an account. Registration is only required the first time you receive an encrypted email. This account will be used for all future encrypted messages.

### NEW USER REGISTRATION

To assure future messages from this service are not accidentally filtered out of your email, please add "DoNotReply@res.cisco.com" to your Address Book or Safe Sender List.

| Email Address                                                                                                    | @gmail.com                                                                                          |                                                                                                    |
|----------------------------------------------------------------------------------------------------|----------------------------------------------------------------------------------------------------|----------------------------------------------------------------------------------------------------|
| Language                                                                                                    | English                                                                                             | The language setting will be stored for future login<br>and email notifications.                                                                           |
| First Name*                                                                                                    |                                                                                                    |                                                                                                    |
| Last Name*                                                                                                    |                                                                                                    |                                                                                                    |
| Create a Password                                                                                                    |                                                                                                    |                                                                                                    |
| Password*                                                                                                    |                                                                                                    | <ul> <li>Enter a minimum of 6 characters or numbers.</li> <li>Passwords are case-sensitive. Your password mus contain both letters and numbers.</li> </ul> |
| Confirm Password*                                                                                                    |                                                                                                    |                                                                                                    |
| Personal Security Phrase*                                                                                                    |                                                                                                    | Enter a short phrase that only you will know. This<br>phrase will appear on message envelopes when yo<br>log in. When you see your phrase, you know you    |
|                                                                                                    |                                                                                                    | are longing in to not convert site Mare into                                                                                                    |
|                                                                                                    | Enable my Personal Se                                                                               | are logging in to our secure site. <u>More info</u><br>curity Phrase.                                                                                      |
| Select 3 Security Questic<br>You will be asked these que                                                                                                    | Enable my Personal Se<br>ms<br>sstions in the future if you for                                     | are logging in to our secure site. <u>More info</u><br>curity Phrase,<br>rget your password,                                                               |
| Select 3 Security Questic<br>You will be asked these que<br>Question 1*                                                                                                    | Enable my Personal Se<br>ons<br>estions in the future if you for<br>Select a question               | are logging in to our secure site. <u>More info</u><br>curity Phrase.<br>rget your password.                                                               |
| Select 3 Security Questic<br>You will be asked these que<br>Question 1*<br>Answer 1*                                                                                                   | Enable my Personal Se<br>estions in the future if you for<br>Select a question                      | are logging in to our secure site. <u>More info</u><br>curity Phrase.<br>rget your password.                                                               |
| Select 3 Security Questic<br>You will be asked these que<br>Question 1*<br>Answer 1*<br>Confirm Answer 1*                                                                              | Enable my Personal Se<br>estions in the future if you for<br>Select a question                      | are logging in to our secure site. <u>More info</u><br>courity Phrase.<br>rget your password.                                                              |
| Select 3 Security Questic<br>You will be asked these que<br>Question 1*<br>Answer 1*<br>Confirm Answer 1*<br>Question 2*                                                               | Enable my Personal Se<br>estions in the future if you for<br>Select a question<br>Select a question | are logging in to our secure site. <u>More info</u><br>courity Phrase.<br>rget your password.                                                              |
| Select 3 Security Questic<br>You will be asked these que<br>Question 1*<br>Answer 1*<br>Confirm Answer 1*<br>Question 2*<br>Answer 2*                                                  | Enable my Personal Se<br>estions in the future if you for<br>Select a question                      | are logging in to our secure site. <u>More info</u><br>courity Phrase.<br>rget your password.                                                              |
| Select 3 Security Questic<br>You will be asked these que<br>Question 1*<br>Answer 1*<br>Confirm Answer 1*<br>Question 2*<br>Answer 2*<br>Confirm Answer 2*                             | Enable my Personal Se<br>estions in the future if you for<br>Select a question                      | are logging in to our secure site. <u>More info</u><br>curity Phrase.<br>rget your password.                                                               |
| Select 3 Security Questic<br>You will be asked these que<br>Question 1*<br>Answer 1*<br>Confirm Answer 1*<br>Question 2*<br>Answer 2*<br>Confirm Answer 2*<br>Question 3*              | Enable my Personal Se<br>estions in the future if you for<br>Select a question<br>Select a question | are logging in to our secure site. <u>More info</u><br>curity Phrase.<br>rget your password.                                                               |
| Select 3 Security Questic<br>You will be asked these que<br>Question 1*<br>Answer 1*<br>Confirm Answer 1*<br>Question 2*<br>Answer 2*<br>Question 3*<br>Answer 3*                      | Enable my Personal Se<br>estions in the future if you for<br>Select a question<br>Select a question | are logging in to our secure site. <u>More info</u><br>courity Phrase.<br>rget your password.                                                              |
| Select 3 Security Questic<br>You will be asked these que<br>Question 1*<br>Answer 1*<br>Confirm Answer 1*<br>Question 2*<br>Answer 2*<br>Question 3*<br>Answer 3*<br>Confirm Answer 3* | Enable my Personal Se<br>estions in the future if you for<br>Select a question<br>Select a question | are logging in to our secure site. <u>More info</u><br>courity Phrase.<br>rget your password.                                                              |

Registration requires entering information in all fields marked with an \*

1

### FINAL STEP: ACCOUNT ACTIVATION

Your Cisco Registered Envelope Service account was successfully created.

Instructions to activate your account have been emailed to @gmail.com.

Please check your inbox. If you do not see an account activation email, check your junk email folder.

Once registered, check your inbox for account activation instructions.

| Dear                             |                                                                                                    |
|----------------------------------|----------------------------------------------------------------------------------------------------|
| Thank you for<br>confirm your i  | registering with Cisco Registered Envelope Service. To complete your registration, you must<br>ntent to register and your acceptance of the <u>Terms of Service</u> by activating your account. |
| Click here to a                  | activate this account.                                                                                                    |
| You can also a<br>confirmation r | ctivate this account by going to < <u>https://res.cisco.com/websafe/activate</u> > and entering this<br>umber: 73d577260000012b62f1a5b7c0a86e8f29a318be                                         |
| To stop the re                   | gistration process you can cancel this account.                                                                                                    |
| Click here to                    | cancel this account.                                                                                                    |
| You can also o<br>cancellation n | ancel this account by going to < <u>https://res.cisco.com/websafe/cancelActivation</u> > and entering thi<br>umber: 73d577260000012b62f1a5b7c0a86e8f29a318be                                    |
| IMPORTANT                        |                                                                                                    |
| To help keep<br>anyone, includ   | your personal information safe, Cisco recommends that you never give your CRES password to<br>ling Cisco employees.                                                                             |
| Welcome to C                     | RESI                                                                                                    |
| To know more                     | about Cisco Registered Envelope Service, see https://res.cisco.com/websafe/about                                                                                                    |
| Terms of Serv                    | ice: https://res.cisco.com/websafe/termsOfService                                                                                                    |

Open the activation email and click the link "click here to activate this account"

| EMAIL ADDRESS CONFIRMED                                                                                                    |
|----------------------------------------------------------------------------------------------------|
| You have activated the account for<br>@gmail.com. Registration for this email<br>address is now complete. To exit this page, close<br>your browser window. After exiting this page, return<br>to your Registered Envelope and enter your<br>password to open it. |

Once the email address and account have been activated return to the original email and open the attachment.

1

| CISCO | From: ©wnins.com<br>To: ©gmail.com<br>Subject:<br>Password: •••••••<br>Forgot password?<br>Remember me on this computer.<br>I Remember me on this computer.<br>I Remember me on this computer. | Beptember 29, 2010<br>Fad 18 PB Gatt<br>Wessage Security: High<br>ecurity Phrase<br><u>More info</u> |
|-------|----------------------------------------------------------------------------------------------------|----------------------------------------------------------------------------------------------------|
|       | If you experience problems opening this me                                                                                                    | Select a different address<br>essage, try to Open Online                                             |
|       |                                                                                                    | alada                                                                                                |

When prompted to enter your credentials you will enter your password. If you check the box next to "Enable my Personal Security Phrase" the security phrase will be displayed to the right. Clicking the Open button will display the secured message.

| 212 212                                                                                                    | Help   Forget me on this computer                                                                                                    |
|----------------------------------------------------------------------------------------------------|----------------------------------------------------------------------------------------------------|
| CISCO                                                                                                    |                                                                                                    |
| Secured Message                                                                                                    | Reply ReplyAll Forward                                                                                                    |
| From: @wnins.com                                                                                                    |                                                                                                    |
| To: @gmail.com                                                                                                    |                                                                                                    |
| Date: September 29, 2010 2:48:17 PM CDT                                                                                                    |                                                                                                    |
| Subject:                                                                                                    |                                                                                                    |
| visa 1111 2222 3333 4444                                                                                                    |                                                                                                    |
| Western National Insurance<br>This email message is intended for the sole use of the in<br>privileged information. Any unauthorized review, use,<br>intended recipient, please contact the sender by reply<br>message. | ntended recipient(s) and may contain confidential or<br>disclosure or distribution is prohibited. If you are not the<br>email and destroy and delete all copies of the original |
|                                                                                                    | Reply ReplyAll Forward                                                                                                    |
| © 2000-2009 Cisco Sys                                                                                                    | tems Inc. All rights reserved.                                                                                                    |
|                                                                                                    |                                                                                                    |
|                                                                                                    |                                                                                                    |

To reply or forward using encryption, click the appropriate Reply or Forward button at the top.

|                                                                         |                                                                          |                                                                                                    |                                                                                     |               | summer and an other data | _      |
|-------------------------------------------------------------------------|--------------------------------------------------------------------------|----------------------------------------------------------------------------------------------------|-------------------------------------------------------------------------------------|---------------|--------------------------|--------|
| REPLY T                                                                 | O SENDE                                                                  | R                                                                                                    |                                                                                     |               | Send Reset               | Cance  |
| From:                                                                   | 1                                                                        | @gmail.com                                                                                                    |                                                                                     |               |                          |        |
| To:                                                                     |                                                                          | @wnins.com                                                                                                    |                                                                                     |               |                          |        |
| Subject:                                                                | RE: 1                                                                    | é                                                                                                    |                                                                                     |               |                          |        |
| Attachments                                                             | s (none)                                                                 |                                                                                                    |                                                                                     |               |                          |        |
| Message:                                                                |                                                                          |                                                                                                    |                                                                                     |               |                          |        |
| This is a                                                               | a test rep                                                               | ply back to Mike                                                                                                    | as an encrypted email                                                               |               |                          | м _ н  |
| This is<br>FROM:<br>TO:                                                 | a test rej<br>Origin                                                     | ply back to Mike<br>nal Message:<br>%wnins.com<br>@gmail.com                                                                             | as an encrypted email                                                               |               |                          | 2 H    |
| This is<br>FROM:<br>TO:<br>Autor                                        | a test rep<br>Origin<br>matically BCC                                    | ply back to Mike<br>nal Message:<br>Wwnins.com<br>Ogmail.com                                                                             | as an encrypted email                                                               |               |                          |        |
| This is<br>FROM:<br>TO:<br>Autor                                        | a test rep<br>Origin<br>matically BCC                                    | ply back to Mike<br>nal Message:<br>%wnins.com<br>@gmail.com<br>C me on this email.<br>eccipt when a recipier                            | as an encrypted email<br>t has opened this email.                                   |               |                          | 2 III. |
| This is<br>FROM:<br>TO:<br>Autor<br>Send<br>This option of<br>requests. | a test rej<br>Origin<br>matically BCC<br>1 me a read ro<br>does not guai | ply back to Mike<br>nal Message:<br>%wnins.com<br>@gmail.com<br>C me on this email.<br>eccipt when a recipier<br>rantee a receipt will b | as an encrypted email<br>t has opened this email.<br>sent; recipient email applicat | ions can some | times block read         | receip |

Text can be entered in the Message field and attachments can be added by clicking the Attachments button and selecting the document you want to attach. When finished, click Send. Email will be delivered as an encrypted message.

# cisco

Welcome

©gmail.com English Help

### MESSAGE SENT SUCCESSFULLY

Your message was sent successfully. To exit this page close your browser window.

### **Cisco Registered Envelope Service**

About Terms of Service Privacy Policy Copyright © 2001-2010 Cisco Systems, Inc. All rights reserved.

THIS PAGE INTENTIONALLY LEFT BLANK